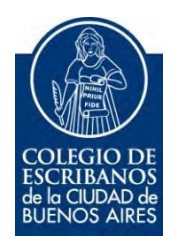

# Registración de Autorizaciones de Viaje

## Manual de Usuario

Octubre 2022

v. 1.3

### Indice

| Objetivo            | 3 |
|---------------------|---|
| Ingreso al Servicio | 3 |
| Autorizaciones      | 3 |

#### Objetivo

El objetivo de este servicio es que el escribano pueda realizar inscripciones de autorizaciones de viaje y revocar las mismas.

#### Ingreso al Servicio

- 1) Ingresar a la página del colegio www.colegio-escribanos.org.ar y seleccionar la opción "Acceso restringido único"
- 2) Completar con Usuario y Contraseña y hacer clic en "Ingresar".
- 3) Seleccionar la opción Autorizaciones de Viaje.

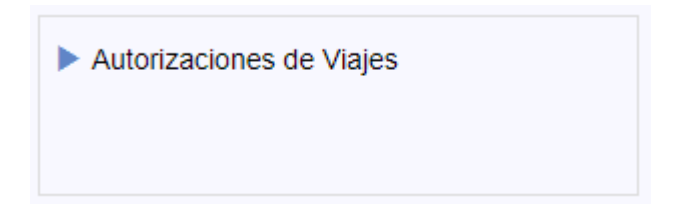

#### Autorizaciones

 Al ingresar al sistema visualizará una lista con las autorizaciones ya cargadas. Para iniciar una nueva carga debe hacer clic en el botón que se encuentra arriba a la izquierda llamado "Nueva Autorización".

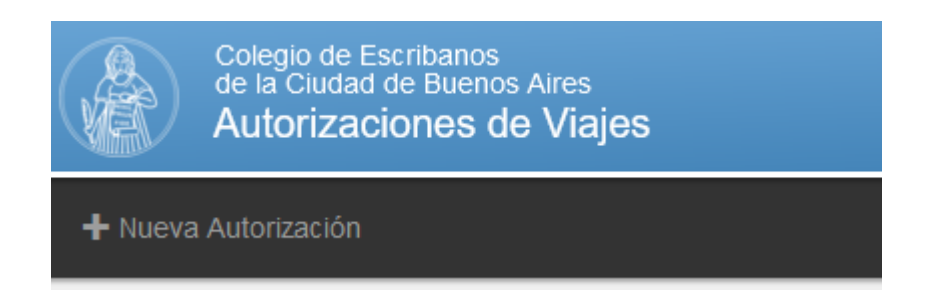

2) El sistema consta de cinco etapas de carga. La primera de ellas es "Trámite". Complete los datos solicitados y al finalizar haga clic en Siguiente. Si desea continuar la carga posteriormente, haga clic en Guardar.

| 1 1                          | Trámite | 2  | Menor                               | 3 Autorizar              | tes 4                 | Acompañantes | Resümen | ]             |
|------------------------------|---------|----|-------------------------------------|--------------------------|-----------------------|--------------|---------|---------------|
|                              |         |    |                                     |                          |                       |              |         |               |
|                              |         |    | Matricula informante                | 1941                     |                       |              |         |               |
|                              |         |    | Matricula autorizante *             | 1941                     |                       |              |         |               |
|                              |         |    | Fecha del instrumento *             |                          |                       |              |         |               |
|                              |         |    | Formato Foja                        | · ·                      |                       |              |         |               |
|                              |         |    | N* Foja *                           |                          |                       |              |         |               |
|                              |         |    | Tipo Foja *                         |                          | ~                     |              |         |               |
|                              |         |    | Serie Foja *                        |                          |                       |              |         |               |
|                              |         |    | Fecha de expedición *               |                          |                       |              |         |               |
|                              |         |    | Vigencia de la autorización *       | Hasta la mayoria de edad | Por plazo determinado |              |         |               |
|                              |         | Pa | ises a los que se autoriza viajar " | Todos Sólo Argentina     | Listado de países     |              |         |               |
|                              |         |    |                                     |                          |                       |              |         |               |
| <ul> <li>Anterior</li> </ul> |         |    |                                     |                          |                       |              | Guardar | ± Siguiente ► |

En "Formato Foja" elegir: Foja Papel o Foja Digital

| Matrícula informante                  |                          |                       |
|---------------------------------------|--------------------------|-----------------------|
| Matrícula autorizante *               |                          |                       |
| Fecha del instrumento *               |                          |                       |
| Formato Foja                          | Foja Papel 🗸             |                       |
| N° Foja *                             | Foja Papel               |                       |
| Tipo Foja *                           | Foja Digital             | ~                     |
| Serie Foja *                          |                          |                       |
| Fecha de expedición *                 |                          |                       |
| Vigencia de la autorización *         | Hasta la mayoria de edad | Por plazo determinado |
| Países a los que se autoriza viajar * | Todos Sólo Argentina     | Listado de países     |

En cuanto al **listado de países**, se permite seleccionar uno o más países cuya concatenación no superen los 200 caracteres. En caso de superarlo se arroja un error. Para subsanar esto, se agregó la opción de poder seleccionar continentes completos.

3) La segunda etapa es la de la carga del "Menor". Hacer clic en el botón Agregar Menor para habilitar los campos y luego completar. Se pueden cargar los menores que sean necesarios siempre que tengan los mismos padres. Al finalizar presionar siguiente.

| O Agregar menor | Apellido         |                                 |
|-----------------|------------------|---------------------------------|
| Menor 1         | Segundo apellido |                                 |
|                 | Nombre           |                                 |
|                 | Otros nombres    |                                 |
|                 | Nacionalidad     | ARGENTINA                       |
|                 | Tipo documento   | DOCUMENTO NACIONAL DE IDENTIDAD |
|                 | Emisor documento | ARGENTINA                       |
|                 | Nº documento     |                                 |
|                 | Fecha Nacimiento |                                 |
|                 | Sexo             | Masculino Femenino              |
|                 | Domicilio        |                                 |
|                 | <                | ,                               |
|                 |                  |                                 |

4) El tercer campo es el del "Autorizante". Completar el carácter del autorizante, y los datos personales. Se puede completar hasta dos autorizantes.

| Cantidad de autorizantes Un autorizante. No se necesita o | tro autorizante ya o | ue ejerce respor | sabilidad parental en exclusivo |   |                       |
|-----------------------------------------------------------|----------------------|------------------|---------------------------------|---|-----------------------|
| Un autorizante. La presente deb                           | e completarse con    | autorización de  | <b>*</b>                        |   |                       |
| Dos autorizantes                                          |                      |                  |                                 |   |                       |
|                                                           |                      |                  |                                 |   |                       |
|                                                           | A                    | utorizante       |                                 |   |                       |
| Anal                                                      | ido                  |                  |                                 |   |                       |
| Segundo anal                                              | ido                  |                  |                                 |   |                       |
| Nom                                                       |                      |                  |                                 |   |                       |
|                                                           |                      |                  |                                 |   |                       |
| Ouos nomb                                                 | les                  |                  |                                 |   |                       |
| Nacionalio                                                | ad ARGENTIN          | NA               | •                               |   |                       |
| Tipo docume                                               | nto DOCUMEN          | NTO NACIONAL     | DE IDENTIDAD V                  |   |                       |
| Emisor docume                                             | nto ARGENTIN         | NA               |                                 | Ŧ |                       |
| N° Docume                                                 | nto                  |                  |                                 |   |                       |
| Fecha Nacimie                                             | nto                  |                  |                                 |   |                       |
| S                                                         | exo Masculino        | Femenino         |                                 |   |                       |
| Domic                                                     | ilio                 |                  |                                 |   |                       |
| Caráo                                                     | ter                  |                  | •                               |   |                       |
| Acredita vínculo                                          | con                  |                  | Ŧ                               |   |                       |
| Teléfo                                                    | ino                  |                  |                                 |   |                       |
|                                                           |                      |                  |                                 |   |                       |
|                                                           |                      |                  |                                 |   |                       |
| Anterior                                                  |                      |                  |                                 |   | Guardar 🖄 Siguiente 🕨 |

5) En el cuarto campo, podremos indicar si el menor viaja solo, acompañado por progenitor o acompañado por terceros. Si selecciona "Acompañado por terceros" o "Acompañado por progenitor" se desplegarán los campos para la carga de datos personales del mismo (Se puede agregar varios acompañantes).

|                       | El menor viaja | Sólo Acompañado por progenitor Acompañado | por terceros                    |
|-----------------------|----------------|-------------------------------------------|---------------------------------|
| • Agregar acompañante |                | Apellido *                                |                                 |
|                       | <u>^</u>       | Segundo apellido                          |                                 |
|                       |                | Nombre *                                  |                                 |
|                       |                | Otros nombres                             |                                 |
|                       |                | Tipo documento *                          | DOCUMENTO NACIONAL DE IDENTIDAD |
|                       |                | N° Documento *                            |                                 |

|                     | El menor viaja S | Sólo Acompañado por progenitor Acompañado p | por terceros                    |
|---------------------|------------------|---------------------------------------------|---------------------------------|
| Agregar acompañante |                  | Apellido *                                  |                                 |
|                     |                  | Segundo apellido<br>Nombre *                |                                 |
|                     |                  | Otros nombres                               |                                 |
|                     |                  | Tipo documento *                            | DOCUMENTO NACIONAL DE IDENTIDAD |
|                     | *                | N° Documento *                              |                                 |

6) La última etapa es un Resumen de la carga de la Autorización.

|                                       | TRÁMITE                  |
|---------------------------------------|--------------------------|
| Fecha                                 | 05/04/2017               |
| Matrícula autorizante                 | 4818                     |
| Matrícula para cobro                  | 4818                     |
| N° Foja                               | 4                        |
| Tipo Foja                             | 123456789                |
| Serie Foja                            | A                        |
| Vigencia de la autorización           | HASTA LA MAYORÍA DE EDAD |
| Países a los que se autoriza a viajar | TODOS                    |
|                                       |                          |
|                                       | 3 MENORES                |
|                                       | MENOR Nº1                |

Para saber si su autorización fue bien cargada, debe controlar que todas las etapas se encuentren sombreadas en color verde:

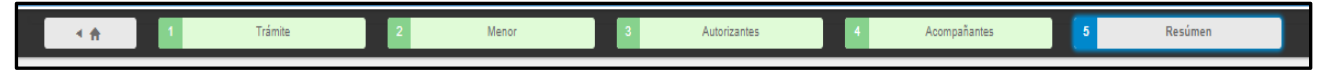

7) Al hacer clic en Generar Autorización, los datos son enviados a la DNM quien genera un número de registración como respuesta.

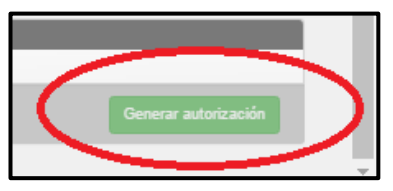

8) Podrá visualizar el número otorgado y a la derecha un ícono que representa una impresora, haciendo click en el mismo se pude imprimir la constancia de registración

| DNI N° 456789012 | <b>√</b> 40 |  |
|------------------|-------------|--|
| DNI N° 46789654  | ✔ 25        |  |

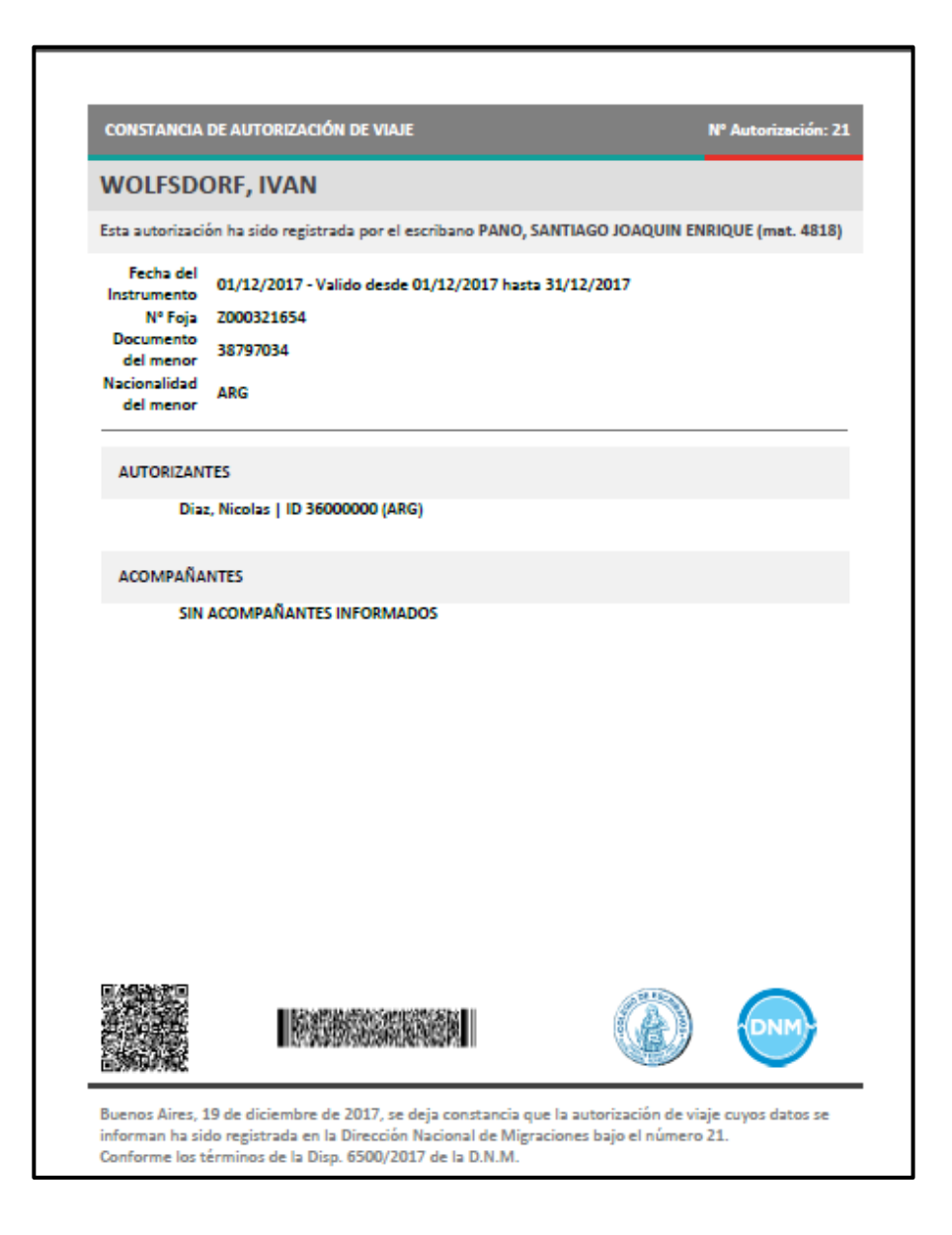

9) Existen otras opciones de programa, que se describen a continuación

| Autoriza | aciones 🗸  |         |       |
|----------|------------|---------|-------|
|          | Fecha      | N° Foja |       |
| 1<br>意   | 15/12/2017 | 3333    | 2 3 4 |

1.ELIMINAR: Permite eliminar datos y registraciones cargadas que <u>aun no han sido</u> <u>informadas a la DNM</u>

2. Permite VISUALIZAR los datos de la Autorización

3.Permite MODIFICAR datos de autorizaciones informadas o no. En el caso de que se modifique una autorización que ya haya sido informada a la DNM <u>es indispensable</u> <u>imprimir nuevamente la Constancia de Registración y</u> entregársela al cliente.

4.Permite SUBIR UNA COPIA ESCANEADA del instrumento en que se realizó la autorización (Opcional). Esta debe ser en formato. Pdf y tener como máximo 3 Mb de tamaño